# Loans Portal Guide for Students 2023

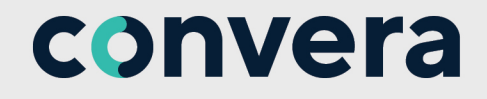

### **Table of Contents**

#### 

#### **Contacts and Inquiries**

Please contact us by email: **StudentSupport@convera.com** Please include your full name, student ID, and organization name in the subject line of the email. We also provide a dedicated student inquiry hotline that will help you through the payment process.

| Australia              | UK / Europe          |
|------------------------|----------------------|
| +61 2 8585 7221        | +44 (0) 1733 871 871 |
| New Zealand            | Japan                |
| +64 9 359 5104         | +61 2 8585 7221      |
| Singapore or Hong Kong | USA / Canada         |
| +65 6494 8280          | +1 877 218 8829      |
| +852 2853 9875         | +1 402 884 3041      |
|                        |                      |

#### China

+86 400 919 9411

If the country you are calling from is not listed, please call the number for the country closest to where you are studying. Phones are answered during regular business hours in that time zone.

### Loans Portal Student View

Please do not reply to this autor

A Loans Portal Data Management user will invite students to submit their bank details, so that the remainder of your student loan payment can be delivered by Bank Transfer. The system emails a query to you directly using the email given in the Student file. You can then provide banking details so that money can be put by EFT /Wire into your account.

1. Two emails from *noreply@convera.com* will provide the student with 1) a temporary account, and 2) a temporary password, to logon to provide banking details.

| $\triangle$                                                                                                    | The logon and password emails are only days.                                                                                                    | effective for on | e log on session. Also, it will expire in10                                                                                                    |  |
|----------------------------------------------------------------------------------------------------|----------------------------------------------------------------------------------------------------|------------------|----------------------------------------------------------------------------------------------------|--|
| Connection<br>Dara Natas Sanata<br>Tan Sala Cinca Loans<br>Pease carefuly follow<br>Institution<br>In Sala Sala Cinca Sala<br>In Sala Sala Sala Sala<br>I Pasana Anton<br>I Carlo Ma Ida<br>I Sala Sala Sala Sala Sala<br>I Sala Sala Sala Sala Sala Sala<br>I Sala Sala Sala Sala Sala Sala Sala<br>I Sala Sala Sala Sala Sala Sala Sala Sal | Initial Sectors you are a US student studying at the Sely Direct Laens and are dae payment of your US student taun.<br>Inau parenter with Convent to locatic your Usade Organism bank account is stamation, so that you may parently receive the balance of your student laws to you is thethin Pound (OBP)<br>the standarding balance is used to your a student laws and parenter is an analysis of the student laws to you is the Section 2000 (Section 2000) (Section 2000) (Section 200 |                  | The construction of a set of the set of the |  |
| Sincerely,                                                                                                    |                                                                                                    |                  | Please do not reply to this automatic email.                                                                                                    |  |

2. Then log into the portal using the user ID and password provided.

| neficiary               | Please add or amend | your personal inforn | nation by clicking on the | EDIT buttons below. |                  |            |
|-------------------------|---------------------|----------------------|---------------------------|---------------------|------------------|------------|
|                         |                     |                      |                           |                     |                  |            |
| 0                       | 2                   |                      | 3                         |                     |                  | 5          |
| Beneficiary Details     | Beneficiary Address | Ban                  | k Account Details         | Payment Options     | Submi            | t & Review |
| Beneficiary Details     |                     |                      |                           |                     |                  |            |
| Beneficiary Name        | Beneficiary Type    | Bank Country         | Currency                  | Familiar Name       | Payer ID         |            |
| Name Surname            |                     | United Kingdom       | British Pound             | Name Surname        | 222222           | EDIT       |
|                         |                     |                      |                           |                     |                  |            |
| Beneficiary Address     |                     |                      |                           |                     |                  |            |
| Address                 |                     |                      |                           |                     |                  |            |
| New York, United States |                     |                      |                           |                     |                  | EDIT       |
|                         |                     |                      |                           |                     |                  |            |
| Bank Account Details    |                     |                      |                           |                     |                  |            |
| IBAN/Account Number     | Currency            | Bank Name            | Address                   | SWIFT Code          | Sort Code        |            |
|                         | British Pound       |                      | United Kingdom            |                     |                  | EDIT       |
|                         |                     |                      |                           |                     |                  |            |
| Payment Options         |                     |                      |                           |                     |                  |            |
| Payment Purpose         |                     |                      |                           |                     |                  |            |
|                         |                     |                      |                           |                     |                  | EDIT       |
|                         |                     |                      |                           |                     |                  |            |
|                         |                     |                      |                           | 100.00              |                  |            |
|                         |                     |                      |                           | ADD CO              | RRESPONDENT BANK | CONFIRM    |

 You will see your own identification and bank account information. Cclick EDIT at the end of a row to add or change this information.

| Bank Account Details |               |           |                |            |           |      |
|----------------------|---------------|-----------|----------------|------------|-----------|------|
| IBAN/Account Number  | Currency      | Bank Name | Address        | SWIFT Code | Sort Code |      |
|                      | British Pound |           | United Kingdom |            |           | EDIT |

• To provide a bank, please either search the bank details or enter these details manually, then **SELECT** your bank.

|   | Bank | Account Details    |                |                             |              |             |   |
|---|------|--------------------|----------------|-----------------------------|--------------|-------------|---|
|   | Sea  | rch by Bank Detail | Search by IBAN | Enter Bank Details Manually |              |             |   |
| ĺ |      |                    |                |                             |              |             |   |
|   |      |                    |                |                             |              | Sho         | w |
|   |      | Bank Name          |                | SWIFT Code                  | Routing Code | Address     |   |
|   | *    | SANTANDER UK PLC   |                | ABBYGB2LXXX                 | 090217       | BRIDLE ROAD |   |

• Then, your must add your bank account number to the information.

| Bank Account Details  |                |                             |                               |   |                     |      |
|-----------------------|----------------|-----------------------------|-------------------------------|---|---------------------|------|
| Search by Bank Detail | Search by IBAN | Enter Bank Details Manually |                               |   |                     |      |
| Account Number *      |                | Bank Name *                 | Street Address<br>BRIDLE ROAD |   | City                |      |
| County<br>MERSEYSIDE  |                | Post Code<br>L69 3TH        | SWIFT Code ABBYGB2LXXX        | Ð | Sort Code<br>090217 | Ð    |
| CANCEL & START AGAIN  |                |                             |                               |   |                     | BACK |

• Then, click to EDIT Payment Purpose and select Loan Disbursement and SAVE.

| Payment Options   |      |
|-------------------|------|
| Payment Purpose   |      |
|                   | EDIT |
|                   |      |
| Payment Options   |      |
| Payment Purpose   |      |
| Loan Disbursement |      |
| CANCEL            | SAVE |

 When you have finished entering the information correctly, and clicked CONFIRM, a message will display indicating success.

| Deneficiary Type            | Bank Country United Kingdom                                           | Currency<br>British Pound                                              | Familiar Name Name Surname                                                                                | <b>Payer</b> 1<br>222222                                                                                                    | ID<br>2                                                                                                    | EDIT                                                                                                    |
|-----------------------------|-----------------------------------------------------------------------|------------------------------------------------------------------------|----------------------------------------------------------------------------------------------------|----------------------------------------------------------------------------------------------------|----------------------------------------------------------------------------------------------------|----------------------------------------------------------------------------------------------------|
| Beneficiary Type            | Bank Country<br>United Kingdom                                        | Currency<br>British Pound                                              | Familiar Name<br>Name Surname                                                                             | Payer 1<br>222222                                                                                                    | ID<br>2                                                                                                    | EDIT                                                                                                    |
|                             | United Kingdom                                                        | British Pound                                                          | Name Surname                                                                                              | 22222:                                                                                                    | 2                                                                                                    | EDIT                                                                                                    |
|                             |                                                                       |                                                                        |                                                                                                    |                                                                                                    |                                                                                                    | EDIT                                                                                                    |
|                             |                                                                       |                                                                        |                                                                                                    |                                                                                                    |                                                                                                    | EDIT                                                                                                    |
|                             |                                                                       |                                                                        |                                                                                                    |                                                                                                    |                                                                                                    | EDIT                                                                                                    |
|                             |                                                                       |                                                                        |                                                                                                    |                                                                                                    |                                                                                                    |                                                                                                    |
|                             |                                                                       |                                                                        |                                                                                                    |                                                                                                    |                                                                                                    |                                                                                                    |
|                             |                                                                       |                                                                        |                                                                                                    |                                                                                                    |                                                                                                    |                                                                                                    |
| ency Bank Name              | Address                                                               |                                                                        |                                                                                                    | SWIFT Code                                                                                                    | Sort Code                                                                                                    |                                                                                                    |
| sh Pound SANTANDER UK P     | PLC BRIDLE ROAD, LIVERPO                                              | OOL, MERSEYSIDE, L30 4GB, United Kingdo                                | om /                                                                                                    | ABBYGB2LXXX                                                                                                    | 090321                                                                                                    | EDIT                                                                                                    |
|                             |                                                                       |                                                                        |                                                                                                    |                                                                                                    |                                                                                                    |                                                                                                    |
|                             |                                                                       |                                                                        |                                                                                                    |                                                                                                    |                                                                                                    |                                                                                                    |
|                             |                                                                       |                                                                        |                                                                                                    |                                                                                                    |                                                                                                    |                                                                                                    |
|                             |                                                                       |                                                                        |                                                                                                    |                                                                                                    |                                                                                                    | EDIT                                                                                                    |
|                             |                                                                       |                                                                        |                                                                                                    |                                                                                                    |                                                                                                    |                                                                                                    |
|                             |                                                                       |                                                                        | AD                                                                                                    | D CORRESPONDEN                                                                                                    | IT BANK                                                                                                    | CONFIRM                                                                                                    |
|                             |                                                                       |                                                                        |                                                                                                    |                                                                                                    |                                                                                                    |                                                                                                    |
|                             |                                                                       |                                                                        |                                                                                                    |                                                                                                    |                                                                                                    |                                                                                                    |
|                             |                                                                       |                                                                        |                                                                                                    |                                                                                                    |                                                                                                    |                                                                                                    |
| Description<br>Your informa | ation has now been submitted to y                                     | your Institution for payment processing.                               |                                                                                                    |                                                                                                    |                                                                                                    | ×                                                                                                    |
|                             | ncy Bank Name<br>h Pound SANTANDER UK I<br>Description<br>Your inform | ncy Bank Name Address<br>h Pound SANTANDER UK PLC BRIDLE ROAD, LIVERPO | ncy Bank Name Address h Pound SANTANDER UK PLC BRIDLE ROAD, LIVERPOOL, MERSEYSIDE, L30 4GB, United Kingde | ncy Bank Name Address E<br>h Pound SANTANDER UK PLC BRIDLE ROAD, LIVERPOOL, MERSEYSIDE, L30 4GB, United Kingdom A<br>Control of the second second | ncy Bank Name Address SWIFT Code h Pound SANTANDER UK PLC BRIDLE ROAD, LIVERPOOL, MERSEYSIDE, L30 4GB, United Kingdom ABBYGB2LXXX  ADD CORRESPONDEN  Description Your Information has now been submitted to your Institution for payment processing. | ncy Bank Name Address SwiTC Code Sort Code<br>h Pound SANTANDER UK PLC BRIDLE ROAD, LIVERPOOL, MERSEYSIDE, L30 4GB, United Kingdom ABBYGB2LXXX 090321<br>ADD CORRESPONDENT BANK<br>ADD CORRESPONDENT BANK<br>Description<br>Your information has now been submitted to your institution for payment processing. |

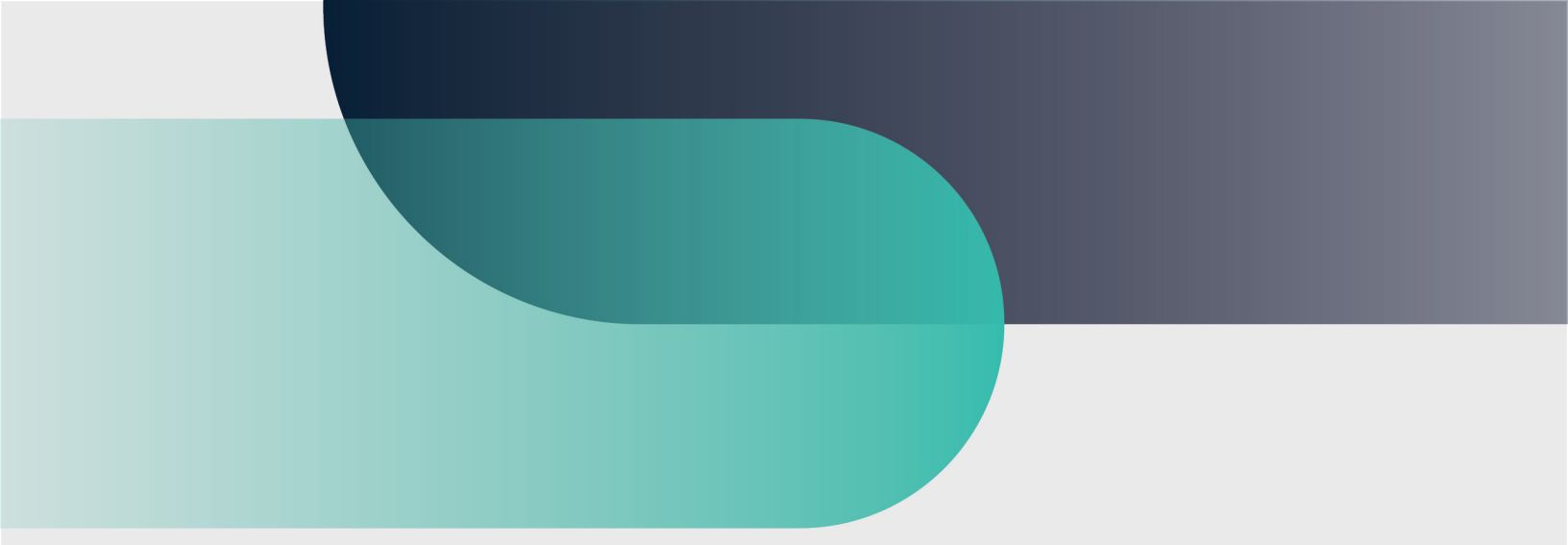

For more information convera.com

## convera

2023©Convera Holdings, LLC. All rights reserved. Convera is a global leader in providing foreign exchange and payment solutions. For a full list of Convera operating countries and entities, licensing information and relevant country information please **click here**. This User Guide has been prepared solely for informational purposes and does not in any way create any binding obligations on either party. Relations between you and Convera shall be governed by the applicable terms and conditions. No representations, warranties or conditions of any kind, express or implied, are made in this User Guide.

( in )

( 🎔